# **Enterprise - How to Create a Zero Dollar Invoice**

Last Modified on 04/21/2021 12:40 pm CDT

## What is a Zero Dollar Invoice?

The purpose of a zero dollar invoice is to acknowledge and track a specific credit balance or advance payment with a customer.

For example, if you have a client who pays for your services in advance (or contributes some type of goodwill payment before services are procured), you can create a zero dollar invoice to note the payment and then apply the credit balance to future invoices. Or perhaps you run into a scenario with a client where you offer them some exceptional discount; instead of editing an existing invoice or discounting an invoice balance you could create a zero dollar invoice.

#### There are two ways to create a zero dollar invoice:

- 1. from the invoice payments section of Enterprise
- 2. from the actions menu of the customer record

This article will cover both methods and discuss how to apply the credit balance to customer invoices.

### PART ONE: How to Create Zero Dollar Invoices

#### **Option 1: From the invoice payments module:**

Within the (1.) invoice payments wizard of Enterprise, select the (2.) create zero dollar invoice icon, or Ctrl+D to create a zero dollar invoice.

| 1.                                                        |                                                                                                    |
|-----------------------------------------------------------|----------------------------------------------------------------------------------------------------|
| 🗊 invoice p                                               | payments - enter payments                                                                                                    |
| Select Session                                            | enter payment amounts                                                                                                    |
| <ul> <li>Enter Payments</li> <li>Post Payments</li> </ul> | Find Invoices Quick Pay Lock Box Corrections                                                                                                    |
|                                                           | Start Date     11/18/ III     Customer Name     kraken     Branch Name     Image: Customer Name     Image: Customer Name     Clear Criteria       End Date     III     Customer ID     Inv Number     Image: Partially paid     Search |
|                                                           | Inv Amount Inv Balance                                                                                                    |
|                                                           | Show more options                                                                                                    |
|                                                           | Default Pay Date: 2/16/2016                                                                                                    |
|                                                           | Invoice#   Customer 🔻   Date   Total   Balance   Pending Balance   Action 😰   Reason 😰   Check #                                                                                                    |
|                                                           | ▶ 46367 Kraken Calamari 12/15/2015 \$650.00 \$650.00 \$650.00 Payment                                                                                                    |
|                                                           |                                                                                                    |
|                                                           |                                                                                                    |
|                                                           |                                                                                                    |
|                                                           |                                                                                                    |
|                                                           | · · · · · · · · · · · · · · · · · · ·                                                                                                    |
|                                                           | Total Payments: 0 Total Pay Amount: \$0.00                                                                                                    |
|                                                           | Payment Summary Payments Not Shown: 0                                                                                                    |
|                                                           | Cancel Next > Finish                                                                                                    |

This will open the "add zero dollar invoice" window where you will be required to enter an invoice number (users can make up and use whatever number they'd like!) and specify what customer and department the invoice should be tied to:

\*Note\* While users can choose their own invoice number, the system will not allow them to use a number which has already been associated with an invoice.

|    |   | add z         | ero c  | dollar invo   | oice |            |       |         |    | ?    | × |
|----|---|---------------|--------|---------------|------|------------|-------|---------|----|------|---|
| 3. | ŀ | nvoice Number | 987777 |               |      |            |       |         |    |      |   |
| 4. | C | ustomer       | kraken |               |      |            |       |         |    | 0    | 2 |
|    |   | Customer      |        | Department    |      | CustomerId | Bran  | ich Nai | me |      |   |
|    |   | Kraken Calama | iri    | Manufacturing |      | 4294999874 | Men   | nphis S | SE |      |   |
|    |   | Kraken Calama | ri     | Primary       |      | 4295009988 | Men   | nphis 9 | SE |      |   |
|    |   | Kraken Calama | ri     | Sales         |      | 4295010076 | Men   | nphis S | SE |      |   |
|    |   | Kraken Calama | ıri    | Warehouse     |      | 4295010485 | Mer   | nphis S | SE |      |   |
| C  |   | <u>A</u>      |        |               |      |            | 🗙 Car | ncel    | 8  | Save |   |

All done? Feel free to jump ahead and check out how to apply a credit balance to a zero dollar invoice.

#### **Option 2: From the customer actions menu**

Expanding the actions menu will display an array of options available on this customer record, including the ability to create a zero dollar invoice.

| State of the second second sec | alamari (Primary)<br><sup>In Blvd. ID: 4295009988</sup><br>121 | +***         |
|----------------------------------------------------------------------------------------------------|----------------------------------------------------------------|--------------|
| Add Department                                                                                                    | New Order                                                      |              |
| Add to Hotlist                                                                                                    | 🗹 New Task                                                     |              |
| 🙏 Assign Time Clock to Customer                                                                                                    | f Share with Facebook                                          |              |
| Change Parent Customer                                                                                                    | L Share with Twitter                                           |              |
| Create Zero Dollar Invoice                                                                                                    | View Active Assignments                                        |              |
| Gross Profit Calculator                                                                                                    | View Assignments                                               |              |
| 🌆 Mass Update Rates                                                                                                    | View Orders                                                    |              |
| 📰 New Customer Contact                                                                                                    |                                                                |              |
|                                                                                                    | Record Actions                                                 | Form Actions |

Selecting this option triggers the following Enterprise popup:

|   | TempWorks Enterprise                                                                                  |
|---|----------------------------------------------------------------------------------------------------|
| ▲ | This will create a new invoice for Kraken Calamari (Primary) with a zero dollar balance.<br>Continue? |
|   | → Yes                                                                                                 |
|   | → Cancel                                                                                              |

Upon selecting yes, a new zero dollar invoice will be created and is immediately viewable for reference in the invoice history section of the customer record:

| visifile            | Invoices Detailed View 🔻                                      |             |
|---------------------|---------------------------------------------------------------|-------------|
| details<br>defaults | Drag a column header here to group by that column.            |             |
| documents           | Ov   Posted   Inv Num   Date   Customer   Department   Branch | Amount Paid |
| integrations        | Pending Kraken Calamari Primary                               |             |
| invoice history     | 102 Entity Invoice Date 10/22/2014 Amount                     | \$0.00      |
| invoice detail      | Inv ID: 10453 Last Paid Paid                                  | \$0.00      |
| invoice setup       | Invoice Due 10/22/2014 Balance                                | \$0.00      |

### PART TWO: How to Apply a Credit Balance

Once you have located the zero dollar invoice within the invoice payments wizard, complete the following:

- Enter the credit/advance payment in the (1.) pay amount column. This balance will immediately be reflected in the pending balance column.
- Enter the (2.) action as a payment.
- Enter the (3.) reason as ZBA zero balance adjustment (if this is a true zero dollar invoice, or a goodwill payment in advance) or select another reason that best defines why you are creating a credit for this customer.
- Input the (4.) check number (there may not be a check number for credits, if that is the case, please bypass).

| enter pay     | vment amo                       | unts                |        |          |         |           |        |          |             |           |       | Ģ             |
|---------------|---------------------------------|---------------------|--------|----------|---------|-----------|--------|----------|-------------|-----------|-------|---------------|
| Find Invoice  | S Quick Pay                     | Lock Box Correction | ons    |          |         |           |        |          |             |           |       |               |
| Start Date    | I                               | Customer Name       |        | Branch N | Name    |           | -      | 🗙 Unpa   | id          | Q         |       |               |
| End Date      | ■                               | Customer ID         |        | Inv Num  | ber 1   | .02       |        | × Partia | ally paid   | Search    | C     | lear Criteria |
| Inv Amount    |                                 | Inv Balance         |        |          |         |           |        | × Over   | paid        |           |       |               |
| Show m        | ore options                     |                     |        |          |         |           |        | This S   | Session Onl | Y         |       |               |
| Default Pay D | Default Pay Date: 2/15/2016 III |                     |        |          |         |           |        |          |             |           |       |               |
| Invoi         | Customer                        | ▼ Date              | Total  | Balance  | Pending | Balance   | Action | ×        | Reason 🔳    | Check # 💌 | Pay A | mount 🗷 🏛     |
| 102           | Kraken Calam                    | ari 10/22/2014      | \$0.00 | \$0.00   | (Ş      | 5,000.00) | Payme  | ent 🔻    | ZBA –       | 564612    | 1.    | \$5,000.00    |

\*Note\* If the columns listed in your invoice payments module do not match what is shown above, simply right click anywhere within the (5.) column header and select/de-select to define the columns you would like to display:

|    | Def | fault Pay Da | te: 2/15/2016   | ▦          |        |             |                   |          | □ ✓ ±        | C 🗟 🗅 🗙          |
|----|-----|--------------|-----------------|------------|--------|-------------|-------------------|----------|--------------|------------------|
| 5. |     | Invoi        | Customer 🗸      | Date       | Total  | Balance Per | n Batch Id        | eason 🗷  | Check # 🗷    | Pay Amount 📧 🍧   |
|    | -   | 102          | Kraken Calamari | 10/22/2014 | \$0.00 | \$0.00      | ✓ Invoice #       | BA       | 564612       | \$5,000.00       |
|    |     | 1024000      | ABC 123         | 8/11/2011  | \$0.00 | \$0.00      | ✓ Customer        |          |              | \$0.00           |
|    |     | 1024001      | 123 Nursing     | 8/11/2011  | \$0.00 | \$0.00      | Customer ID       |          |              | \$0.00           |
|    |     | 102410       | 123 Nursing     | 12/5/2011  | \$0.00 | \$0.00      | ✓ Date            |          |              | \$0.00           |
|    |     | 102410       | 123 Nursing     | 12/5/2011  | \$0.00 | \$0.00      | 🗸 Total           |          |              | \$0.00           |
|    |     |              |                 |            |        |             | 🗸 Balance         |          |              |                  |
|    |     |              |                 |            |        |             | 🗸 Pending Balance |          |              |                  |
|    |     |              |                 |            |        |             | ✓ Action          |          |              | -                |
|    |     |              |                 |            |        |             | Pmt Date          | contr: 1 | Total Day Am | ount: \$5,000.00 |
|    | ŀ   | bayme        | ent sumn        | nary       |        |             | 🗸 Reason          | nown: 0  | iotai Pdy Am | June. 33,000.00  |
|    |     |              |                 |            |        |             |                   | ionii. U |              |                  |

## PART 3: Apply the Balance to New Invoices

To apply the balance of the zero dollar invoice/credit to other invoices begin by locating the invoice with the credit (the zero dollar invoice)

In this example, I am going to take (6.) \$1,704 of the \$5,000 total credit from invoice 102 and (7.) apply it to invoice 46188. To do this, I (6.) adjust the balance by inputting a debit amount; this can be entered as -1,704 or (1,704).

This will then immediately update the pending balance to (\$3,296.00), the invoices remaining credit.

To apply this credit, on the line item for invoice 46188 I will (7.) adjust the balance of the invoice by inputting a credit amount of \$1,704 bringing the pending balance to zero.

Note that I intentionally list both of these actions as *adjustments* and not *payments*. The payment was the original \$5,000 paid by the customer - anytime that credit is applied (in a partial or full amount) it should be considered an adjustments so that the payment is not double counted.

| D | efault Pay Date: | 2/16/2016 🔳     |            |            |              |               |             |            |                    | C 🗟 🗅 🗙        |
|---|------------------|-----------------|------------|------------|--------------|---------------|-------------|------------|--------------------|----------------|
|   | Invoice #        | Customer 🔹      | Date       | Total      | Balance      | Pending       | g Balance   | Action 💌   | Reason 😠 Check # 🗙 | Pay Amount 💌 🔷 |
| Γ | ▶ 46367          | Kraken Calamari | 12/15/2015 | \$650.00   | \$650.00     |               | \$650.00    | Payment    |                    | \$0.00         |
|   | ▶ 46188          | Kraken Calamari | 10/16/2015 | \$1,704.00 | \$1,704.00   | 7.            | \$0.00      | Adjustment |                    | \$1,704.00     |
|   | 102              | Kraken Calamari | 10/22/2014 | \$0.00     | (\$5,000.00) | <b>6.</b> (\$ | \$3,296.00) | Adjustm 👻  | <b>•</b>           | (\$1,704.00)   |

## **Related Articles**